## Clearing the cache from your browser

Browsers are interesting creatures. Sometime they get something in their cache and no number of override attempts will clear it. When this occurs, funky things start to happen - one example is when you see an OLD version of a document rather than the NEW one. Or when a bit of functionality just....does....not....work.

Before using the prepayment options on the Dallas IFGS website at <u>http://dallasifgs.org/</u>, please clear the cache from your browser!

To be taken directly to the instructions on how to clear the cache for each specific browser, control-click on the desired link.

Instructions to clear the cache in:

| <u>Chrome</u>     |
|-------------------|
| <u>Firefox</u>    |
| Internet Explorer |
| <u>Safari</u>     |

To return to this page, right click on the "Return to top" link then left-click "Open Hyperlink".

Please let me know if you have any questions.

Olan Knight Dallas IFGS Webmaster olknight@yahoo.com

# Chrome

1. In your Chrome browser, click on the <u>the three vertical lines</u> in the upper-right corner of the browser window.

| ← → C ♠ 9                                                    | 5                                        | 2 00         |                            |  |
|--------------------------------------------------------------|------------------------------------------|--------------|----------------------------|--|
| 🛄 Apps 🔺 Bookmarks 🥘 Getting Started 🦳 Imported From Firefox | New tab<br>New window<br>New incognito w | indow Ctrl+S | Ctrl+T<br>Ctrl+N<br>hift+N |  |
|                                                              | History<br>Downloads<br>Bookmarks        |              | Ctrl+J                     |  |
|                                                              | Zoom – 1                                 | 100% +       | 53                         |  |
| Goog                                                         | Print<br>Find<br>More tools              |              | Ctrl+P<br>Ctrl+F           |  |
|                                                              | Edit O                                   | ut Copy      | Paste                      |  |
| Search Google or type URL                                    | Settings<br>Help                         | ,            |                            |  |
|                                                              | Exit                                     | Ctrl+S       | hift+0                     |  |

2. This displays the popup menu. Click on <u>Settings</u>.

3. A new tabpage will be opened. Scroll down until you get to the "<u>Show advanced settings</u>" label, and click on it.

| Add person       | Edit          | Remove          | Import bookmarks and settings |  |
|------------------|---------------|-----------------|-------------------------------|--|
| Default browser  |               |                 |                               |  |
| The default brow | /ser is curre | ently Google Cl | irome.                        |  |
|                  |               |                 |                               |  |
|                  |               |                 |                               |  |

4. This will cause the tabpage to expand vertically, and an entirely new set of settings will now be displayed. Scroll down slightly and click on the "<u>Clear Browsing Data</u>" button.

| Extensions | The default browser is | currently Google Chrome. |  |
|------------|------------------------|--------------------------|--|
| Settings   | Privacy                |                          |  |
| About      | Content settings       | Clear browsing data      |  |

5. Yet ANOTHER popup window will appear. Ensure that the options are selected as shown below, and click the "<u>Clear Browsing Data</u>" button.

| r sst meginto more (curr.       | anter it, may com | e in nancy next time. |        |
|---------------------------------|-------------------|-----------------------|--------|
| bliterate the following items f | om: the beginnin  | g of time 🔻           |        |
| Browsing history – 5 item       | s                 |                       |        |
| Download history                | <b>\</b>          |                       |        |
| Cookies and other site and      | pugin data        |                       |        |
| Cached images and files         | 2.2 MB            |                       |        |
| Passwords                       |                   |                       |        |
| Autofill form data              |                   |                       |        |
| Hosted app data                 |                   |                       |        |
| Content licenses                | $\setminus$       |                       |        |
|                                 |                   | Clear browsing data   | Cancel |

6. When the data has been cleared, this popup window will vanish and you will be back in the Settings tabpage. At this point the cache has been cleared and you can close this tabpage.

Υ.

### **FireFox**

1. Ensure that the Menu Bar is visible.

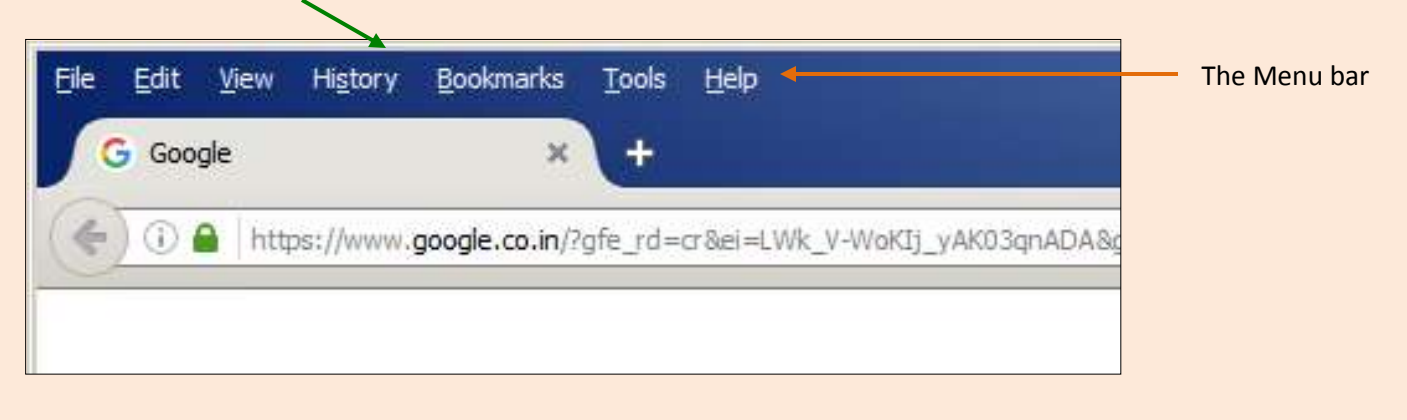

If the Menu Bar is not visible, make it visible by right-clicking in the unused grey area to the right of the last visible tab

| <u>File Edit View History B</u> ookmarks <u>T</u> ools <u>H</u> elp |                                                                                       |
|---------------------------------------------------------------------|---------------------------------------------------------------------------------------|
| G Google × +                                                        | Reload <u>A</u> ll Tabs<br>Bookmark All <u>T</u> abs<br><b>Undo Close Tab</b>         |
|                                                                     | <ul> <li>✓ Menu Bar</li> <li>Bookmarks Toolbar</li> <li>✓ LastPass Toolbar</li> </ul> |
|                                                                     | <u>C</u> ustomize                                                                     |

Then ensure that the "Menu Bar" entry is checked by LEFT-clicking on it to toggle the checkmark until it is ON.

2. Click the Tools menu item, then the "Options" sub-menu item.

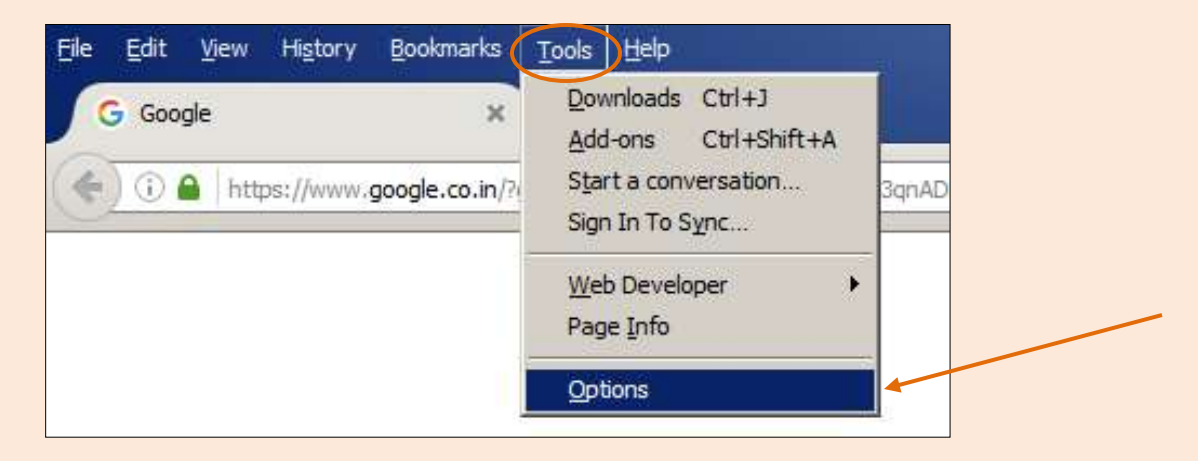

3. This will open a new "Options" tabpage.

| <u>Fi</u> le <u>E</u> dit <u>V</u> iew Hi <u>s</u> tory <u>B</u> ookr                                                                                                    | narks <u>T</u> ools <u>H</u> elp                                                                                                    |                        |
|----------------------------------------------------------------------------------------------------|----------------------------------------------------------------------------------------------------|------------------------|
| G Google                                                                                                    | × 🌣 Options × +                                                                                                    |                        |
| Firefox about:preference                                                                                                    | s C Q Search 🔂 🖻 🛡 🦊 🏠 🐗                                                                                                    | ··· 🛛 🚇 🚍              |
| Image: Content         Image: Content         Image | General         Startup         Always check if Firefox is your default browser         Firefox is not your default browser         When Firefox starts:         Show my home page         Home Page:         http://www.google.com                                             | ĵ<br>Make Default<br>▼ |
| Sync 🔬 Advanced                                                                                                    | Use <u>C</u> urrent Page Use <u>B</u> ookmark <u>R</u> esto                                                                                                    | pre to Default         |
| 1                                                                                                    | Downloads                                                                                                    |                        |
|                                                                                                    | Save files to                                                                                                    | Browse                 |
|                                                                                                    | <ul> <li>Always ask me where to save files</li> <li>Tabs</li> <li>Open new windows in a new tab instead</li> <li>Don't load tabs until selected</li> <li>When I open a link in a new tab, switch to it immediately</li> <li>Show tab previews in the Windows taskbar</li> </ul> |                        |

Click the "<u>Advanced</u>" link on the left side of the tabpage.

### 4. Click on the "<u>Clear Now</u>" button to the right of the "Cached Web Content" text.

| 🖴 Security | Cached Web Content                                             |                   |
|------------|----------------------------------------------------------------|-------------------|
| 🚺 Sync     | Your web content cache is currently using 145 MB of disk space | <u>C</u> lear Now |
| Advanced   | Override automatic cache management                            |                   |

It usually takes clicking on the "Clear Now" button a couple of times before the space used indicator goes to zero.

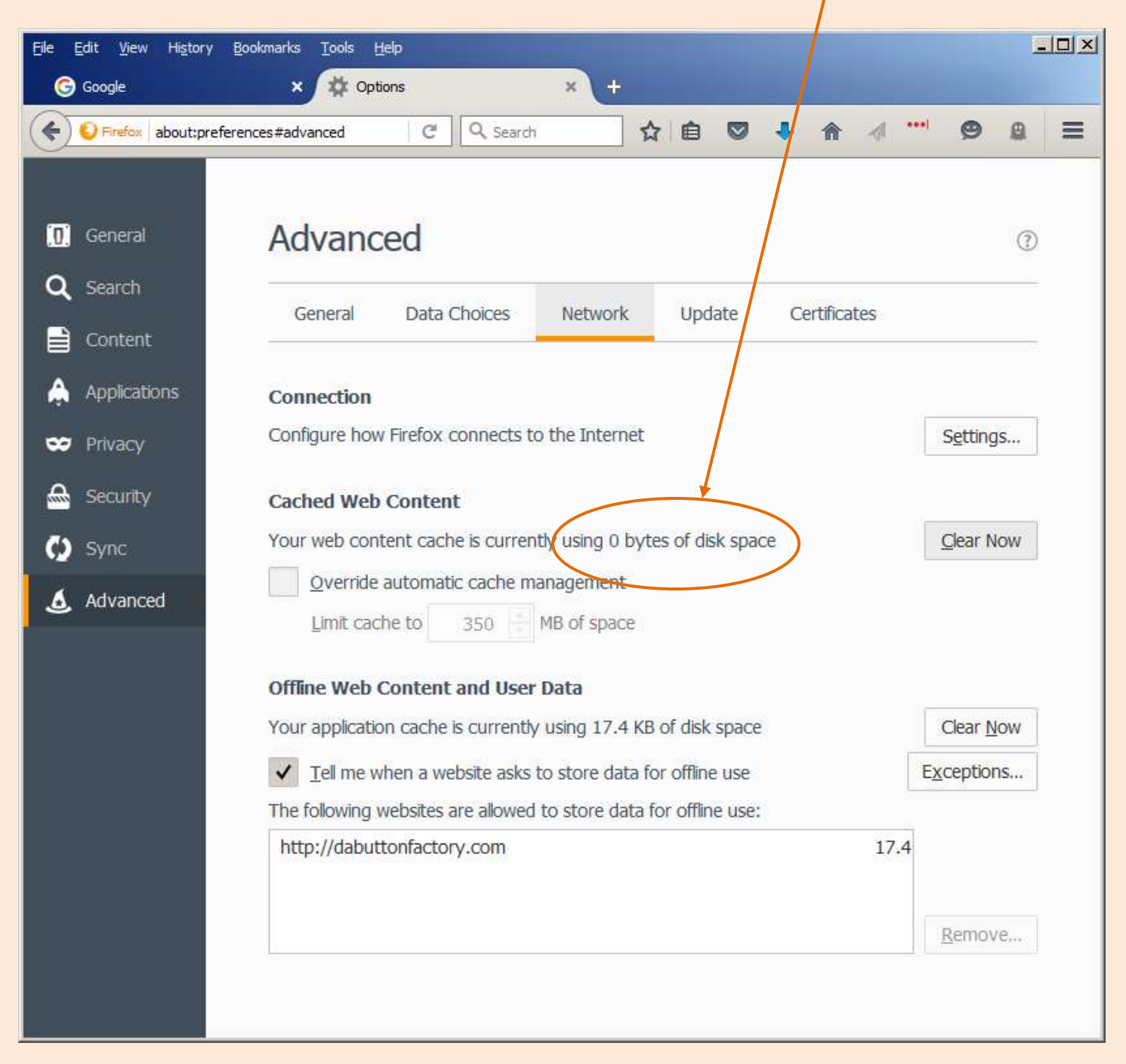

5. Once the space used indicator is reset to zero, the web cache for the browser has been cleared.

Return to top

### **Internet Explorer 11**

1. Ensure that the Menu Bar is visible.

| Google - Internet Explorer                      |              |
|-------------------------------------------------|--------------|
| G Google<br>Eile Edit View Favorites Tools Help | The Menu bar |
| 🟠 • 🖾 - 🖃 🖶 • Page • Safety • Tools • 🕢 •       |              |

If the Menu Bar is not visible, make it visible by right-clicking in the unused grey area to the right of the last visible tab

| 🔁 Google - Internet Explorer                                               |                                                                             |  |  |  |  |
|----------------------------------------------------------------------------|-----------------------------------------------------------------------------|--|--|--|--|
| G https://www.google.co.in/?gfe_rd=cr&ei=hF4_V5WFOsiCyALOILHICw&gws_rd=ssl |                                                                             |  |  |  |  |
| G Google ×                                                                 | 🖌 Menu bar                                                                  |  |  |  |  |
| File Edit View Favorites Tools Help                                        | Favorites bar                                                               |  |  |  |  |
| 🏠 🔹 🔝 👻 🚍 🔹 Page 🔹 Safety 👻 Tools 👻 🕢                                      | <ul> <li>✓ Command bar</li> <li>✓ Status bar</li> </ul>                     |  |  |  |  |
|                                                                            | <ul><li>✓ Lock the toolbars</li><li>✓ Show tabs on a separate row</li></ul> |  |  |  |  |

Then ensure that the "Menu Bar" entry is checked by LEFT-clicking on it to toggle the checkmark until it is ON.

2. Left-click on the menu item TOOLS, then left-click on the sub-menu item Internet Options.

| File     | Edit | View | Fav | orites | Tools                                                  | Help                                                                                                    |                                     | , |   |  |
|----------|------|------|-----|--------|--------------------------------------------------------|----------------------------------------------------------------------------------------------------|-------------------------------------|---|---|--|
| <u>-</u> |      | -    |     | Page   | Dele<br>InPri<br>Turn<br>Activ<br>Fix d<br>Reop<br>Add | te browsing history<br>vate Browsing<br>on Tracking Protectior<br>/eX Filtering<br>onnection problems<br>pen last browsing sessi<br>site to Start menu | Ctrl+Shift+Del<br>Ctrl+Shift+P<br>1 | ľ |   |  |
|          |      |      |     |        | View<br>Pop-<br>Smar<br>Mana                           | downloads<br>up Blocker<br>tScreen Filter<br>age add-ons                                                                                               | Cft +]                              | * |   |  |
|          |      |      |     |        | Com                                                    | patibility View settings                                                                                                    |                                     |   |   |  |
|          |      |      |     |        | Subs<br>Feed<br>Wind                                   | cribe to this feed<br>I discovery<br>Iows Update                                                                                                    |                                     | Þ | / |  |
|          |      |      |     |        | Perf<br>F12                                            | ormance dashboard<br>Developer Tools                                                                                                    | Ctrl+Shift+U                        |   |   |  |
|          |      |      |     |        | Rep                                                    | ort website problems                                                                                                    |                                     |   |   |  |
|          |      |      |     |        | Inte                                                   | rnet options                                                                                                    |                                     |   |   |  |

3. In the Internet Options popup window, click on the <u>Delete</u> button.

| Internet Options                                                                     |
|--------------------------------------------------------------------------------------|
| General Security Privacy Content Connections Programs Advanced                       |
| Home page To create home page tabs, type each address on its own line.               |
| Use <u>c</u> urrent Use de <u>f</u> ault <u>U</u> se new <b>y</b> ab                 |
| Startup                                                                              |
| Start with tags from the last session     Start with home page                       |
| Tabs                                                                                 |
| Change how webpages are displayed in tabs.                                           |
| Browsing history                                                                     |
| Delete temporary files, history, cookies, saved passwords, and web form information. |
| Delete browsing history on exit                                                      |
| Delete Settings                                                                      |
| Appearance                                                                           |
| Colors Languages Fonts Accessibility                                                 |
| OK Cancel Apply                                                                      |

4. The following popup window will be displayed. Set the checkmarks as shown, then click the <u>Delete</u> button.

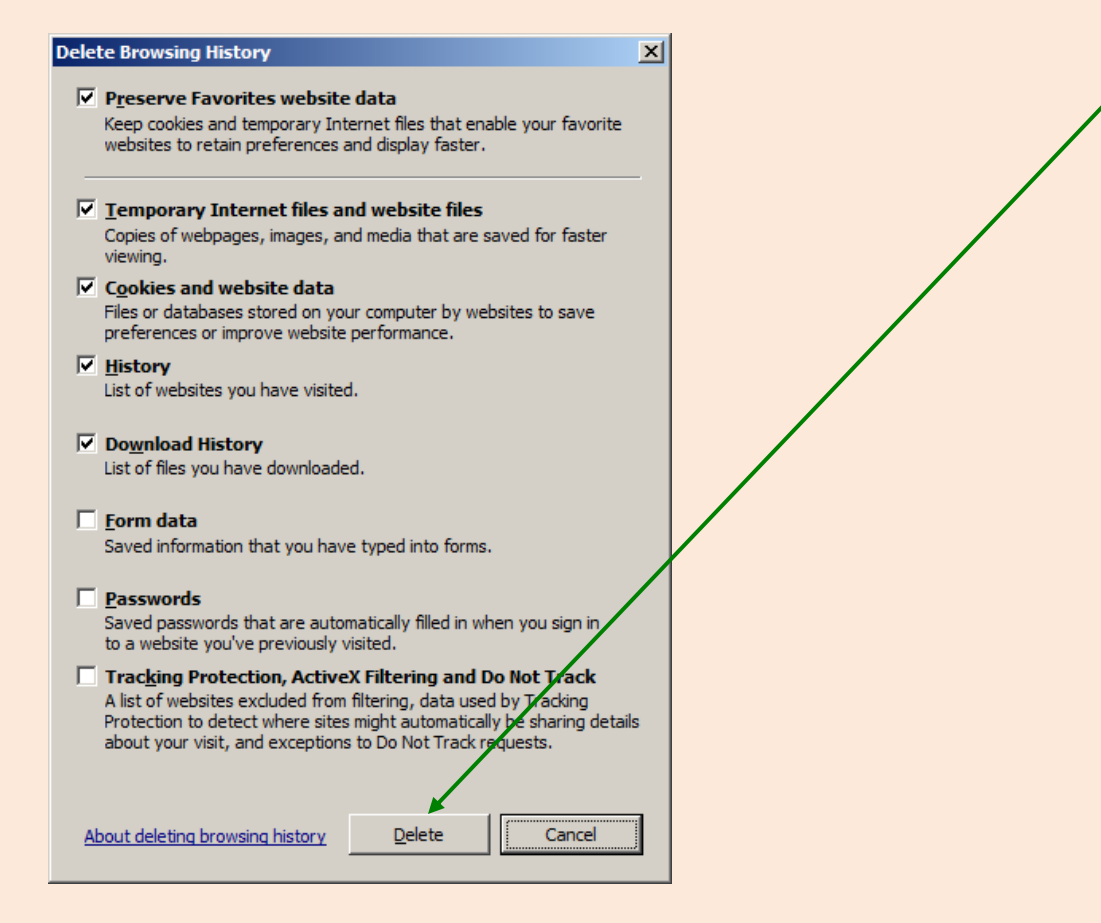

When the cache has been cleaned out, this message will pop up across the bottom of your browser tabpage....

Internet Explorer has finished deleting the selected browsing history.

....and the Internet Options popup will be on top. Click the OK button.

Your browser cache has now been cleared.

Return to top

# Safari

#### Safari 8.0+ (Mac) - Clearing Cache and Cookies

- 1. Click Safari in the upper left hand side of your screen. In the menu that appears, click Preferences.
- 2. In the window that appears, click the Privacy tab.
- 3. Click the button Remove All Website Data....
- 4. Click Remove Now in the pop up window that appears.

Note that in the Mac, this will remove ALL of the users data that has been saved, including saved user IDs and password, as well as cookies from the websites you like. Think about it before clearing the cache.

Return to top